# **Registration cancellation for a credit note**

14 Steps <u>View most recent version</u>

Created by Engagifii Inc. Creation Date November 17, 2023 Last Updated November 17, 2023

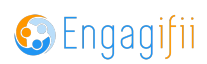

# Click on My Area

| X       | íba                        | ≡ |                                                          |
|---------|----------------------------|---|----------------------------------------------------------|
| $\odot$ | My Area                    | > |                                                          |
|         | Relationships              | > |                                                          |
| 4       | Communication              | > | Please take a look at our upcoming Events and Pr<br>you! |
|         | Library                    | > | The VSPA Team                                            |
| \$      | Revenue                    | > |                                                          |
| 1       | Legislation                | > |                                                          |
| ŧ       | Events                     | > |                                                          |
| EA.     | Accreditation              | > |                                                          |
| ¢ŝ      | Settings and Configuration | > |                                                          |

### STEP 2

# **Click on Registrations**

| 2 | •j My | Area              | ~ |                                                  |
|---|-------|-------------------|---|--------------------------------------------------|
|   | *     | My Favorites      |   | Discontaire a lock at summarian Example and Deal |
|   | *     | My Downloads      |   | you!                                             |
|   | 5     | My Bills          |   | The YCRA Team                                    |
|   | Ż     | Requests          | > | The ASDA Team                                    |
|   | Ĩ     | Registrations     | > |                                                  |
|   | X     | My Message Center | > | -                                                |
|   | 0     | My Transactions   |   |                                                  |
|   | Re    | lationships       | > |                                                  |
| Ĺ | ζ, Co | mmunication       | > |                                                  |
| 4 | l Lik | varv              | ` |                                                  |

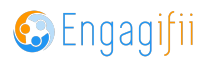

### **Click on All Registrations**

| ★<br>≛ | My Favorites<br>My Downloads |   | Please take a look at our upcoming Events and Prof<br>you! |
|--------|------------------------------|---|------------------------------------------------------------|
| 5      | My Bills                     |   | The YSBA Team                                              |
| Ż      | Requests                     | > |                                                            |
| Ē      | Registrations                | ~ |                                                            |
|        | All Registrations            |   |                                                            |
| Ë      | My Registrations             |   |                                                            |
| $\sim$ | My Message Center            | > |                                                            |
| 0      | My Transactions              |   |                                                            |
| Rela   | ationships                   | > |                                                            |

#### STEP 4

Can search by registration or group id, event or registrant name. Click on id for intended registration.

| Xba               | ≡      |                                        |                                   |                                           |                   |                       | Crescerance Admin ~ |
|-------------------|--------|----------------------------------------|-----------------------------------|-------------------------------------------|-------------------|-----------------------|---------------------|
| [•] My Area       | ~      | 🏟 Home / 💽 My Area / 📑 All Registratio | ins                               |                                           |                   |                       |                     |
| ★ My Favorites    |        | Event 70 Classes 26 A                  | wards 11                          |                                           |                   |                       |                     |
| ♣ My Downloads    |        | C 🕺 All Registrations                  |                                   |                                           | Page [1/7] 1      | 0 🗸 of 70 Records < 🗲 | X T / ~             |
| My Bills          |        | Search Registration ID                 | Search Group ID Q                 | Search Event Q                            | Event Type        | Search Registrant     | Actions             |
| Requests          | `<br>` | C (RG-E-01496)                         | GR-R-006303                       | Principal Leadership Summer<br>Conference | Summer Conference | Tara Banks            | Pay Now             |
| All Registrations |        | G RG-E-012147                          | GR-R-004754                       | New Board Member Orientation              | Orientation       | C Elle Woods          | Pay Now             |
| My Registrations  |        | C RG-E-008666                          |                                   | 2023 Legislative Forum                    | Regional Workshop | JerryTester Seinfe    | Pay Now             |
| My Message Center | >      | C RG-E-007954                          | GR-R-001000                       | SHOBHIT EVENT 1                           | Orientation       | Mike Houghton         | Pay Now             |
| Relationships     | >      | □ RG-E-007953                          | GR-R-001000                       | SHOBHIT EVENT 1                           | Orientation       | Nigel New Hampsl      | Pay Now             |
| 🚓 Communication   | >      | G RG-E-007952                          | GR-R-000999                       | SHOBHIT EVENT 1                           | Orientation       | Hailey Lilith         | Pay Now             |
| Library           | >      | □ RG-E-007951                          | GR-R-000999                       | SHOBHIT EVENT 1                           | Orientation       | Mark Maximov          | Pay Now             |
| Legislation       | ,      | C RG-E-007333                          | GR-R-000752                       | New Board Member Orientation              | Orientation       | C Elle Woods          | Pay Now             |
| 🛊 Events          | >      | □ RG-E-007332                          | GR-R-000752                       | New Board Member Orientation              | Orientation       | C Laura Hiers         | Pay Now             |
| Accreditation     | >      | C RG-E-007331                          | GR-R-000752                       | New Board Member Orientation              | Orientation       | Jane Goodall          | Pay Now             |
|                   |        |                                        |                                   | « < <mark>1</mark> 2 3 4 5 6              | 7 > >             |                       |                     |
| <b>•</b>          |        | Copyright © 2023 ENGAGIFII Inc All     | Rights Reserved. I Privacy Policy |                                           |                   |                       | Cocceifii           |

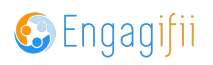

# Click on three dots and then select Cancel Registration

| Crescerance Admin ~ |
|---------------------|
| Inv 10000090 () ×   |
|                     |
| •                   |
| ~                   |

#### STEP 6

### Select individual(s) to cancel

| Registration Cancellation Information for Registration (Registration ID: EV-R-014966)                                                                                                    | Craecerance Admin                                  |
|----------------------------------------------------------------------------------------------------|----------------------------------------------------|
| EVR-014966     Event: Principal Leadership Summer Conference     Registered By: Carcerance Admin     Event Schedule: Duy 1: Mon, Jun 10, 2024 Duy 2: Tuu, Jun 11, 2024 Duy 3: Wed, Jun 12, 2024 Duy 4: Thu, Jun 13, 2024 | inv 10000090<br>\$300.00 (Upper)                   |
| SELECT: Select registrant(e) whose registrations you want to cancel and provide cancellation fee/refund details.                                                                                                    | ~                                                  |
| C 😱 Tara Banks                                                                                                    | Cancellation Fee: \$0.00   Refund Amount: \$0.00 > |
| (2) REVIEW: Please review the overall financial impact of your selected cancellations on the accounting metrics.                                                                                                    | >                                                  |
| DETAIL IMPACT REVIEW: Here is specifically what will happen as a result of this cancellation.                                                                                                    | >                                                  |
| (I) NOTIFICATIONS: Please review who all will be notified as a result of these cancellations.                                                                                                    | >                                                  |
| \$<br>\$<br>?                                                                                                    | Cancel Cancel Registration                         |
| Events     Accreditation                                                                                                    | Bundles.                                           |
| ¢ Settings and Configuration →                                                                                                    |                                                    |
|                                                                                                    |                                                    |

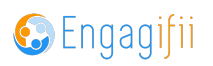

| 1  | SELECT: Select registrant(s) whose registrations you want to cancel and provide cancellation fee/refu  |
|----|----------------------------------------------------------------------------------------------------|
|    | Registration Cancellation Reason*       Select       C       Illness       Manage Cancellation Reasons |
| đ. |                                                                                                    |
| •  |                                                                                                    |
| \$ |                                                                                                    |

### **Click on Registration Cancellation Reason**

#### STEP 8

To create a credit note, leave refund amount at \$0.00 and click on Save and Proceed

| Original Registration Amount                                                  |   |
|-------------------------------------------------------------------------------|---|
| \$300.00<br>Cancellation Fee (Optional)                                       |   |
| \$ 0.00                                                                       |   |
| What would you like to do the remaining registration amount?<br>Refund Amount |   |
| \$ 0.00                                                                       |   |
| Amount applied to new credit note automatically<br>\$300.00                   |   |
|                                                                               |   |
|                                                                               |   |
|                                                                               |   |
| metrics.                                                                      | > |

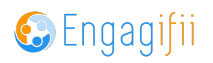

**Review Financial details and click on Proceed** 

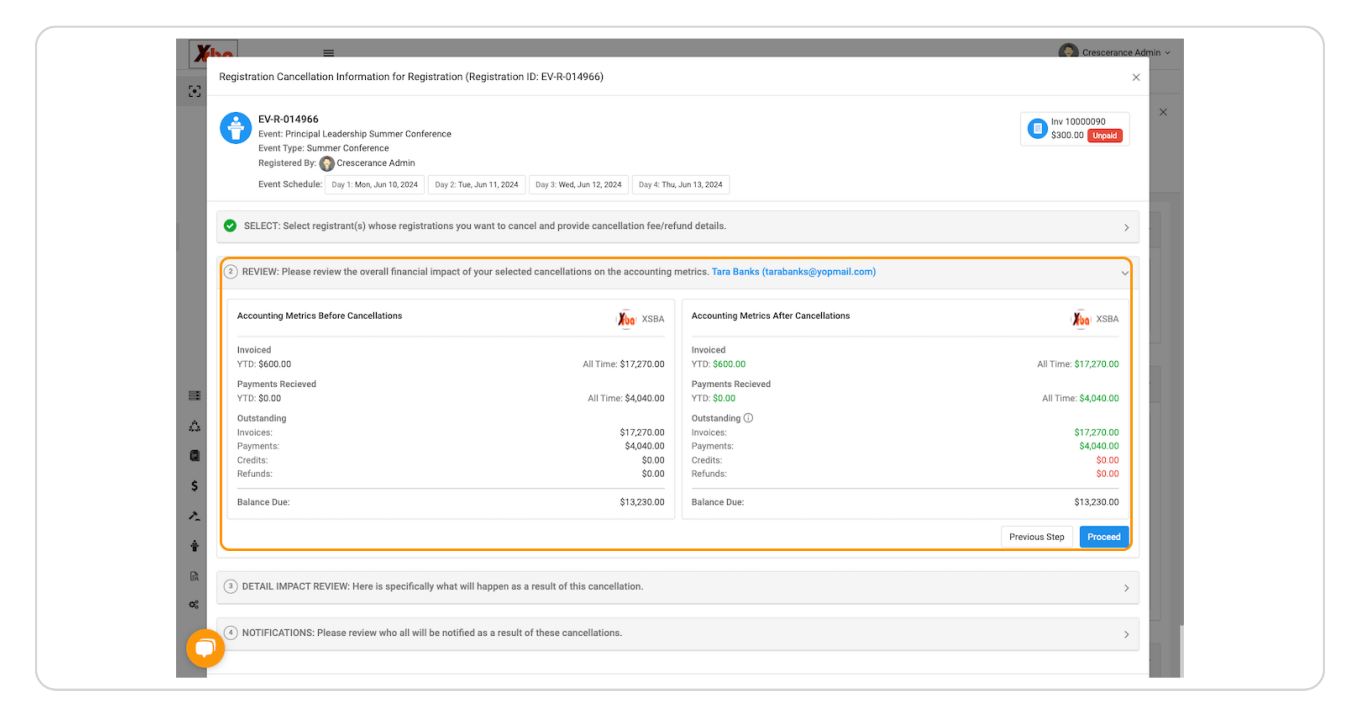

#### **STEP 10**

### **Review cancellation impact and click on Proceed**

| E Registration Cancellation Information for Registration (Registration (I): EV-R-014966)                                                                                                    | Crescerance Admin ~              |
|----------------------------------------------------------------------------------------------------|----------------------------------|
| EVR-014966         Event: Principal Leadership Summer Conference         Event: Type: Summer Conference         Registered By: Orescerance Admin         Event: Schedule:       Day 1: Mon, Jun 10, 2024         Day 2: Tue, Jun 11, 2024       Day 3: Wed, Jun 12, 2024                                        | Inv 10000990<br>\$300.00 (Dypud) |
| SELECT: Select registrant(a) whose registrations you want to cancel and provide cancellation fee/refund details.                                                                                                    | >                                |
| REVIEW: Please review the overall financial impact of your selected cancellations on the accounting metrics. Tara Banks (tarabanks@yopmail.com)                                                                                                    | >                                |
| (3) DETAIL IMPACT REVIEW: Here is specifically what will happen as a result of this cancellation.                                                                                                    | Y                                |
| C Tara Banks                                                                                                    | ~                                |
| <ul> <li>What will happen when this registration is cancelled?</li> <li>Event Registration will be cancelled.</li> <li>Event Participants list will be updated.</li> <li>A credit note of \$300.00 will be generated.</li> <li>The Credit note generated would be used to offset the unpaid invoice.</li> </ul> |                                  |
| ~                                                                                                    | Previous Step Proceed            |
| ONTIFICATIONS: Please review who all will be notified as a result of these cancellations.                                                                                                    | 5                                |
| 20                                                                                                    | Cancel Cancel Registration       |
| Event Contact(s)                                                                                                    | ~                                |

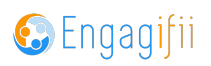

Review notifications and click on Finish

| Registration Cancellation Information for Registration (Registration ID: EV-R-014966)                                                                                                    | Crescerance Admin ~        |
|----------------------------------------------------------------------------------------------------|----------------------------|
| Ever. 014966       Event. Principal Leadership Summer Conference       Event Type: Summer Conference       Registered By: Occescrance Admin       Event Schedule: Day 1: Meri, Jun 10, 2024       Day 2: Tue, Jun 11, 2024       Day 3: West, Jun 12, 2024   Day 4: Thu, Jun 13, 2024                                                                                                    | Inv 1000090 ×              |
| SELECT: Select registrant(s) whose registrations you want to cancel and provide cancellation fee/refund details.                                                                                                    | >                          |
| REVIEW: Please review the overall financial impact of your selected cancellations on the accounting metrics. Tara Banks (tarabanka@yopmail.com)                                                                                                    | >                          |
| O DETAIL IMPACT REVIEW: Here is specifically what will happen as a result of this cancellation.                                                                                                    | >                          |
| (I) NOTIFICATIONS: Please review who all will be notified as a result of these cancellations.                                                                                                    | J.                         |
| Image: Second Second |                            |
| \$                                                                                                    | Previous Step Finish       |
| *<br>R                                                                                                    | Cancel Cancel Registration |
| 6¢ Settings and Configuration >                                                                                                    |                            |
| Event Contact(s)                                                                                                    | ~                          |

#### STEP 12

# **Click on Cancel Registration**

| Cancel Cancel Registration |  |
|----------------------------|--|
| or Bundles.                |  |

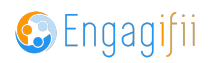

### Click on Yes, Cancel Registration

| immer Conference<br>ice                |                                                                                    |                  |                          |   | Inv 1000009<br>\$300.00 |
|----------------------------------------|------------------------------------------------------------------------------------|------------------|--------------------------|---|-------------------------|
| ce Admin<br>un 10, 2024 Day 2: Tue, Ju | Registration Cancellation                                                          |                  | ×                        | < |                         |
| nose registrations you wa              | Registration for 1 registrant(s) will be car<br>Are you sure you want to continue? | ncelled.         |                          |   |                         |
| rall financial impact of yo            |                                                                                    | No, Don't Cancel | Yes, Cancel Registration |   |                         |
| is specifically what will h            |                                                                                    |                  |                          |   |                         |
| who all will be notified a             | s a result of these cancellations.                                                 |                  |                          |   |                         |
|                                        |                                                                                    |                  |                          |   |                         |
|                                        |                                                                                    |                  |                          |   |                         |
|                                        |                                                                                    |                  |                          |   |                         |
|                                        |                                                                                    |                  |                          |   | Cancel Regi             |

#### STEP 14

# Now you have created a credit note to be applied to another unpaid invoice

| Xba                                       | ≡          | 💽 Crescennce Admin 🛩                                                                                                    |
|-------------------------------------------|------------|----------------------------------------------------------------------------------------------------|
| [•] My Area                               | <b>₩</b> H | ine / 🔀 My Anna / 📕 All Replatations / 🛊 Event Registration Detail                                                                                                    |
| ★ My Favorites                            |            | EVer. 114966                                                                                                    |
| 📥 My Downloads                            |            | Registration Cancelled ×                                                                                                    |
| 🛒 My Bills                                |            | Event 5                                                                                                    |
| Requests                                  | •          | Registrants Cancellation Fee Invoice Credit Note Refund Details                                                                                                    |
| Registrations                             | ~ R        | Agistrant         O         Tara Banks         -         Image: Cn 10000002 -         -         Image: Cn 10000002 -         -         Image: Cn 10000002 -         -         Image: Cn 10000002 -         -         Image: Cn 10000002 -         -         Image: Cn 10000002 -         -         Image: Cn 10000002 -         -         Image: Cn 10000002 -         -         Image: Cn 100000002 -         -         Image: Cn 100000002 -         -         Image: Cn 100000002 -         -         Image: Cn 100000002 -         -         Image: Cn 100000000 -         -         Image: Cn 100000000 -         -         Image: Cn 100000000 -         -         Image: Cn 100000000 -         -         Image: Cn 100000000 -         -         Image: Cn 100000000 -         -         Image: Cn 100000000 -         -         Image: Cn 100000000 -         -         Image: Cn 100000000 -         -         Image: Cn 100000000 -         -         Image: Cn 100000000 -         -         Image: Cn 10000000 -         -         Image: Cn 100000000 -         -         Image: Cn 100000000 -         -         Image: Cn 100000000 -         -         Image: Cn 100000000 -         -         Image: Cn 100000000 -         -         Image: Cn 100000000 -         -         Image: Cn 100000000 -         -         Image: Cn 1000000000 -         -         Image: Cn 1000000000000 -         -         Image: Cn 1000000000                                                                                                    |
| All Registrations                         |            | Search Could Note Co. 10000000 executed to effect the implementation and to exchange its implementation status Action                                                                                                    |
| My Registrations                          |            | the second second |
| My Message Center                         | >          | Ckay                                                                                                    |
| O My Transactions                         |            |                                                                                                    |
| Relationships                             | > R        | egistrant Details v                                                                                                    |
| A Communication                           | >          |                                                                                                    |
| Library                                   | >          |                                                                                                    |
| \$ Revenue                                | >          |                                                                                                    |
| A Legislation                             | >          |                                                                                                    |
| 🛉 Events                                  | >          | Not registered for Classes, Event Sessions, or Bundles.                                                                                                    |
| R Accreditation                           | >          |                                                                                                    |
| O <sub>0</sub> Settings and Configuration | 1          |                                                                                                    |
| 6                                         |            |                                                                                                    |
|                                           |            |                                                                                                    |

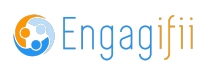

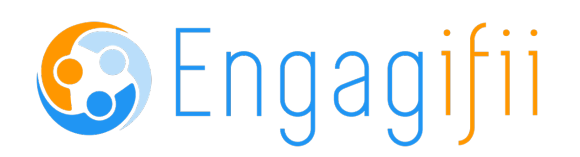